# Coordinated Entry for Adults and Families ServicePoint Handbook

### Contents

| REVISION HISTORY                                             | 2   |
|--------------------------------------------------------------|-----|
| COORDINATED ACCESS PROGRAM MODEL                             | 3   |
| DATA MILESTONES – COORDINATED ACCESS FOR ADULTS AND FAMILIES | 4   |
| RELEASE OF INFORMATION (ROI) AND VISIBILITY                  | 5   |
| CREATE ENTRY                                                 | 6   |
| ENTERING RECOVERY & VETS QUESTIONS                           | 20  |
| UPDATES/ SCORE APPEALS / INTERIM REVIEWS                     | 23  |
| EXIT                                                         | .25 |

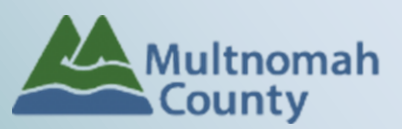

General Questions or Adult System HMIS Technical Assistance: Contact Wendy Smith, 503.823.2386,wendy.smith@protlandoregon.gov Family System HMIS Technical Assistance: Contact ServicePoint Helpline at servicepoint@multco.us – Website: multco.us/servicepoint

Version 2.1

- July 2021 Added visuals for Exits based on no contact/services not requested. Added cautionary instructions for not entering protected or sensitive information in Assessor Notes. Clarified instructions for if a client's Total Vulnerability Score is below 6 during assessment to specify that the client's assessment is to be saved and added to Coordinated Access and that HUD verification questions are not necessary.
- **November 2020** Added instructions for Exits, added language to SKIP Living Situation verified and Location Details from Current Living Situation sub-assessment, updated questions in Vets assessment, clarified expectations for clients with low scores on the VI-SPDAT.
- October 22, 2020 Version 2.1: Updated section on ROIs to include instructions for adding OR-501: Coordinated Access (7326) provider to ROI list.
- October 1, 2020 Version 2.1: Changed from a referral based workflow, to an entry/exit workflow
- October 16, 2019 Version 2.0: Changed contact information for questions. Edited instructions for family and adult assessments to reflect the alignment of local questions.
- August 27, 2018 Version 1.9: Updated MHT agencies. Added CHAT agencies conducting family assessments. Edited instructions for visibility and unlocking clients' records. Added instructions for entering recovery-oriented housing questions.
- February 16, 2018 Version 1.8: Visibility and unlocking the client's record updated.
- **December 21, 2017** Version 1.7: Updated instructions for creating a referral to emphasize NOT to pull in additional household members.
- October 10, 2017 Version 1.6: ROI instructions updated
- August 1, 2017 Version 1.5: Clarified that questions are intended to be asked on behalf of the entire family only for the VI-SPDAT assessment portion of the Coordinated Access Family with Minor Children screening.
- July 26, 2017 Version 1.4: Corrected page numbers on "Contents" section of front page; Renamed "Remove Referral" to "Cancel Referral"; Corrected instructions for "Cancel Referral" on pg. 19; other minor changes.
- July 10<sup>th</sup>, 2017 Version 1.3:
  - Corrected phone number for Hunter Belgard.
  - $\circ$   $\;$  Made additional edits for clarity and readability.
- July 6<sup>th</sup>, 2017 Version 1.2:
  - Made changes to cover page to add contact information for Hunter Belgard of the Portland Housing Bureau.
  - Made changes to Program Model on page 3 to clarify definitions of "families" vs. "adults".
     "Families" are adults with minor children; "Adults" may have children, too, but all are over the age of 18.
  - Made changes to Data Milestones on page 4 to add "CLIENTPOINT" for those service providers who may need to create new clients before recording screening.
  - Added clarification on page 7: "If previous screening was completed more than 6 months prior, add a new screening."
  - $\circ$   $\,$  Made various edits for clarity and readability.
- June 9, 2017 Version 1.1: Made change to work flow for Coordinated Access for Adults on pages 9 and 16. Add contact information and make referral to the program OR-501: Coordinated Access for Adults regardless of total assessment score.
- May 15, 2017 Version 1.0: Added instructions along with screen shots for screening assessments and a section on how to remove a referral.
- May 3, 2017 Version 0.0: Created and published document.

### COORDINATED ACCESS PROGRAM MODEL

### **Families**

Coordinated Access process works with families (adults with children under the age of 18) to create a single process for receiving homeless family services. Families can access services by calling 211, talking to shelter personnel, or through staff at participating Mobile Housing Team (MHT) Agencies. Families are screened for vulnerability and/or other opportunities. If the family meets program eligibility requirements, they will be contacted by a participating agency (see chart below for agency names). \*Note: additional agencies may be added.

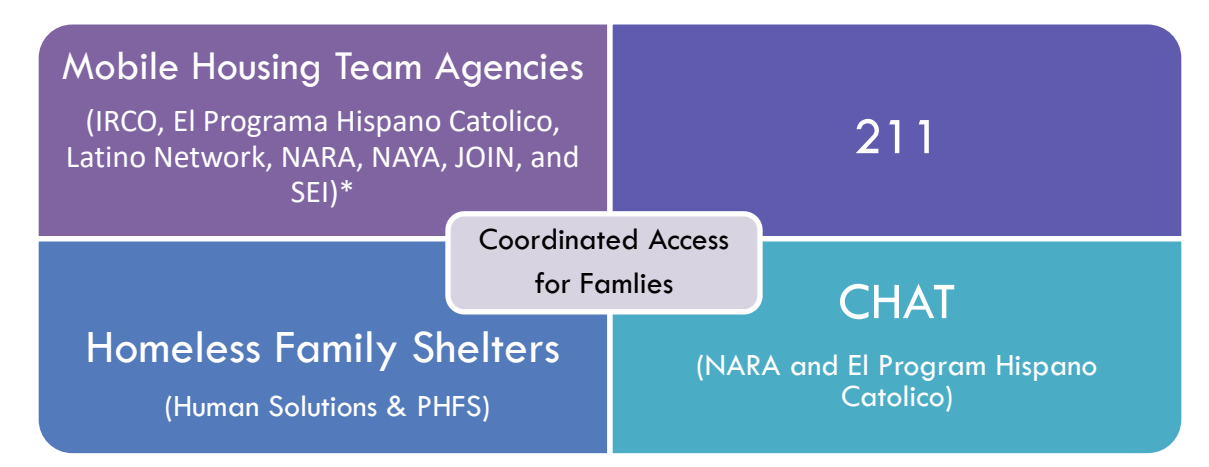

### Adults

Coordinated Access for Adults works with unaccompanied adults, adults in couples, and households with adult dependents (all children must be over the age of 18). Adult households can access an assessment through the Coordinated Housing Access Team (CHAT) or through any of the Partner Agencies that conducts assessments. The assessment screens for vulnerability, eligibility, and client preference for a range of housing resources. Households are prioritized based on vulnerability and length of time homeless.

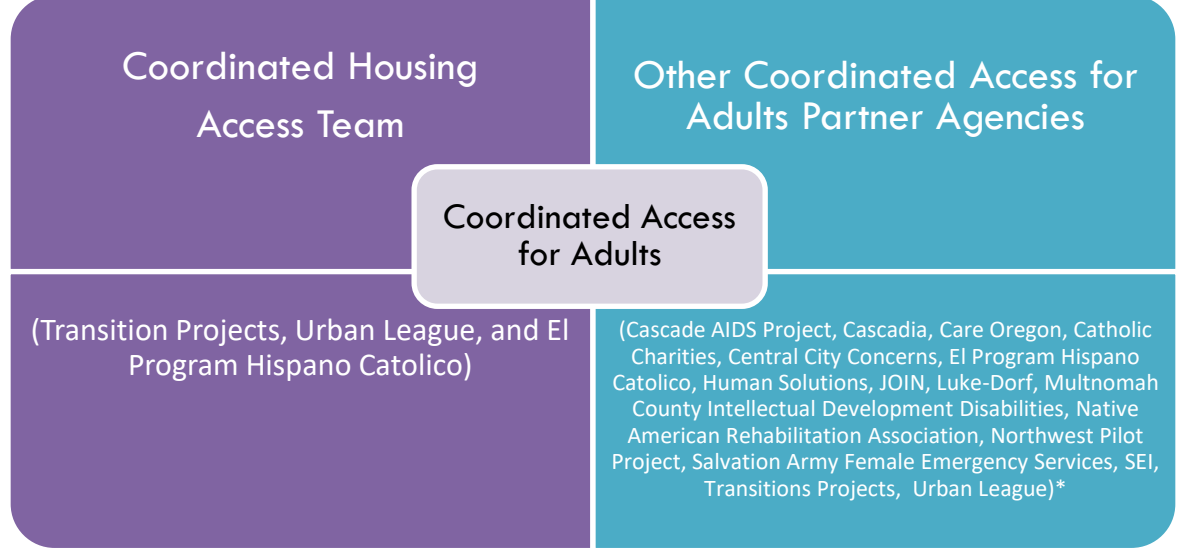

\*Note: additional agencies may be added.

### DATA MILESTONES - COORDINATED ACCESS FOR ADULTS AND FAMILIES

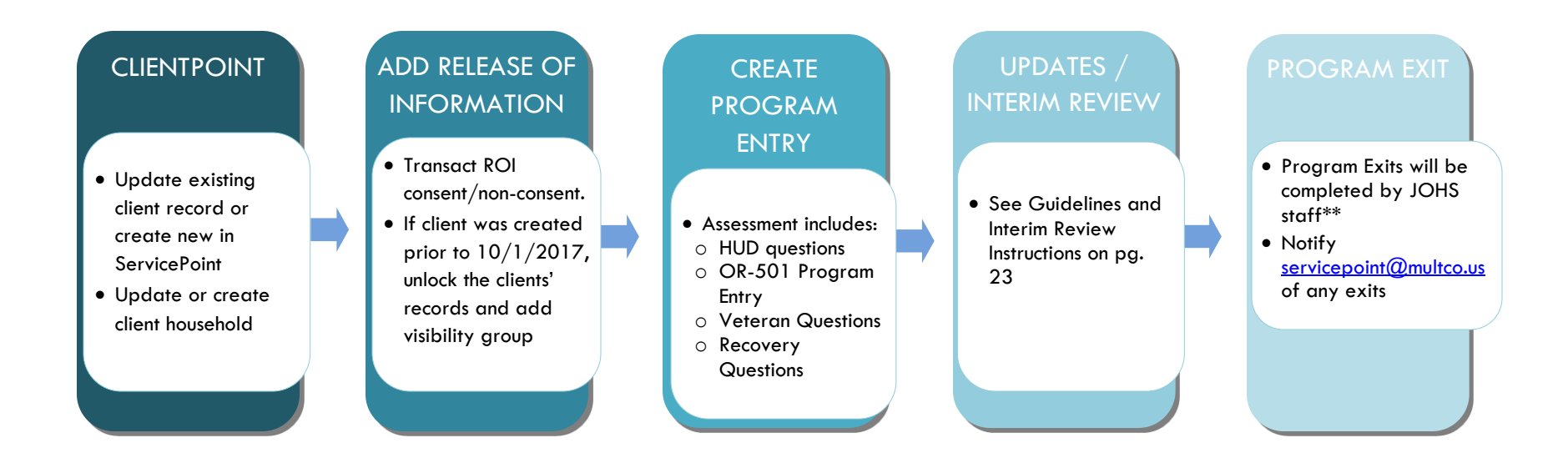

#### **\*\*211, FAMILY HOUSING NAVIGATORS:**

If it is determined that there is no way to contact the participant, or if the participant says they no longer want or need services, an event sub-assessment is not required. Family Housing Navigators and 211 staff can close the entry themselves (see page 26).

#### SHELTER DIVERSION RRH: Lilac Meadows, New Hope Kafoury Project, Lents Family Village and Winter Outreach Diversion - Shelter Diversion Programs

#### SEND EMAILS TO <u>SERVICEPOINT@MULTCO.US</u> WHEN:

- Shelter families are identified to begin the Diversion RRH Program, to remove participant from the waitlist.
- If family is not successfully housed, send details to add the family back on to the waiting list.

**IF THE AGENCY IS NOT ABLE TO HOUSE PARTICIPANT:** Family & Adult System – servicepoint@multco.

### RELEASE OF INFORMATION (ROI) AND VISIBILITY

Before entering a new client in ServicePoint, always search for the client's name first. If the client has a record, verify the client's demographic information before proceeding. For new clients (not yet in ServicePoint), create a new ServicePoint record, create a household that includes all the family members, and follow the steps below to share their record and record their screenings:

### Transact the Release of Information (ROI)

| Click on the ROI tab in the client's record. | Client - (1) Test, Justin A                        |                                                                           | Դս         |
|----------------------------------------------|----------------------------------------------------|---------------------------------------------------------------------------|------------|
|                                              | (1) Test, Justin A<br>Release of Information: None | -Switch to Another Household Member-                                      | Submit     |
|                                              | Client Information                                 | Service Transactions                                                      |            |
|                                              | Summary Client Profile Household ROI               | Entry / Exit   Case Managers   Case Plans   Measurements   Activities   1 | ssessments |
| Click on the "Add                            | Release of Information                             |                                                                           |            |
| Release of Information"                      | Provider                                           | Permission Start Date End Date                                            |            |
| button.                                      | Add Release of Information                         | No matches.                                                               |            |
|                                              |                                                    |                                                                           | _          |

Select the appropriate household members (If applicable).

4 Fill in the remaining fields:

- **Provider**: Use the Search button to find your agency's main provider, AND the OR-501: Coordinated Access (7326) provider
- Release Granted\*: Yes or No
- Start Date\*: Date consent was signed.
- End Date\*: 12 months from Start Date.
- **Documentation**: Select the appropriate value from the list.
- Witness: type words "Coordinated Access"

6 Click the "Save and Release of Information" button.

| Release of Information - (605) Bemily, Emily                                                                        |                                                                                               |  |  |  |
|----------------------------------------------------------------------------------------------------|-----------------------------------------------------------------------------------------------|--|--|--|
| Household Members                                                                                                   |                                                                                               |  |  |  |
| To include Hous                                                                                                    | e<br>ehold members for this Release of Information, click the box                             |  |  |  |
| (316) Single India                                                                                                  | idual                                                                                         |  |  |  |
| C (605) Bemily, Emily                                                                                               |                                                                                               |  |  |  |
| □ <u>(744) Bemily, Dominic</u>                                                                                      |                                                                                               |  |  |  |
| Release of Information Data                                                                                         |                                                                                               |  |  |  |
| Clicking 'Save Release of Information' will create a distinct Release of<br>Information for each selected provider. |                                                                                               |  |  |  |
| Provider                                                                                                    | Iransition Projects (IPI) - Agency - SP (19)     OR-501: Coordinated Access (7326)     Search |  |  |  |
| Release Granted *                                                                                                   | Yes 🗸                                                                                         |  |  |  |
| Start Date *                                                                                                    | 10/01/2020 🕂 🦁                                                                                |  |  |  |
| End Date *                                                                                                    | 10/01/2021 🕂 🥸                                                                                |  |  |  |
| Documentation                                                                                                    | Signed Statement from Client                                                                  |  |  |  |
| Witness                                                                                                    | Coordinated Access                                                                            |  |  |  |
|                                                                                                    |                                                                                               |  |  |  |

# ULOCKING THE CLIENT'S RECORD (IF CLIENT WAS CREATED PRIOR TO 10/1/2017 AND CLIENT SAID "YES")

Unlock the client's record to the appropriate visibility group.

Click on the red padlock in the upper right-hand corner.

| (87) Test,<br>Release of | Justin<br>Information: End | s 04/29/2018 |     |            |              |                 |               |           |
|--------------------------|----------------------------|--------------|-----|------------|--------------|-----------------|---------------|-----------|
| ient Inform              | ation                      |              |     | <u> </u>   | Service Tran | sactions        |               |           |
| Summary                  | Client Profile             | Households   | ROI | Entry / Ex | cit Case Ma  | nagers Case Pla | ns Activities | Assessmer |
|                          |                            |              |     |            |              |                 |               |           |
| Relea                    | se of Informatio           | n            |     | Pe         | rmission     | Start Date      | End Date      |           |

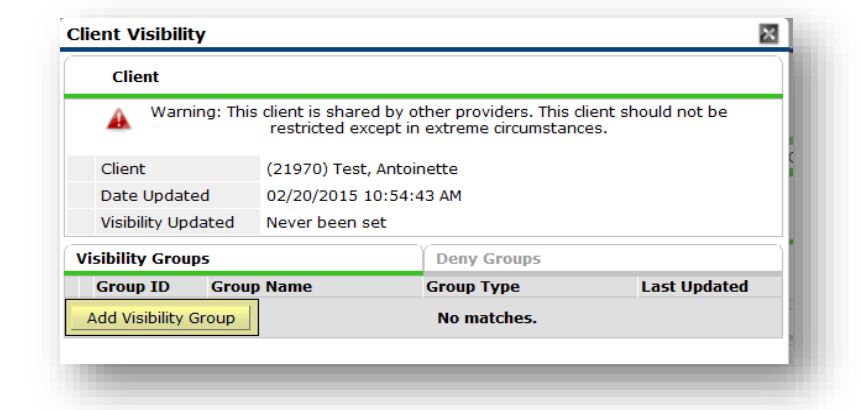

Sclick the Add "Visibility Group" button.

|                                 | Visibility Groups       | Search                                            |              | ×                  |
|---------------------------------|-------------------------|---------------------------------------------------|--------------|--------------------|
| Search for VG OR-501            | Visibility G            | roups Search                                      |              |                    |
| ,,                              | Search for Visibility G | Froups by using keywords from their Group name or | description. |                    |
| Click on the green circle with  | Search VG OR-501        | Visibility: Coordinated Access                    |              |                    |
| the plus sign to add the group. | Search                  | Clear Create New Group                            |              |                    |
|                                 | Visibility G            | roup Search Results                               |              |                    |
|                                 | # A B C D               | EFGHIJKLMNOPQ                                     | RSTUV        | N X Y Z <u>All</u> |
|                                 | Group ID                | Name                                              | Date Created | Last Updated       |
|                                 | 12215                   | VG OR-501 Visibility: Coordinated Access          | 05/01/2017   | 05/03/2017         |
| Olick on the "Exit" button      |                         | Showing 1-1 of                                    | 1            |                    |
|                                 |                         |                                                   |              | Exit               |
|                                 | -                       |                                                   |              |                    |
|                                 |                         |                                                   |              |                    |

\*Reach out to the contacts on the main page of this handbook for removing visibility.

### **PROGRAM ENTRY**

- Clients should only have ONE open OR-501: Coordinated Access program entry at a time. Check Entry/Exit list before creating a new entry
- Score updates should be done as Interim Reviews, NOT new entries; instructions on page 23 •
- ALL assessed clients should be entered into ServicePoint, regardless of vulnerability scores ٠

| After adding a new client,                                 | Client Information        |                                               | Service Transaction                  | 5                           |                                                                   |
|------------------------------------------------------------|---------------------------|-----------------------------------------------|--------------------------------------|-----------------------------|-------------------------------------------------------------------|
| creating the ROI, and opening                              | Summary Client Profile Ho | ouseholds ROI Entry / Exit Ca                 | ase Managers Case Pla                | ns Measurem                 | ents Activities Assessments                                       |
| the HUD Questions Program Entry                            | () Remin                  | nder: Household members must be esta          | blished on Households tab            | before creating E           | ntry / Exits                                                      |
| and Vets/Recovery questions when                           | Entry / Exit              |                                               | Project Start                        |                             | . Follow Client                                                   |
| applicable                                                 | Add Entry / Exit          | Туре                                          | Date<br>No matches.                  | Exit Date                   | Interims Ups Count                                                |
|                                                            |                           |                                               |                                      |                             |                                                                   |
| • Go to the Entry/Exit tab.<br>Click Add Entry/Exit button |                           |                                               |                                      |                             | Exit                                                              |
| Search for OR 501:                                         |                           |                                               |                                      |                             |                                                                   |
| Coordinated Access (7320)                                  | Project Start [           | Data - (605) Bemily, Emily                    |                                      |                             |                                                                   |
| Entry Type: BASIC                                          | Provider *                | OR-501: Coordinate<br>(7326)                  | ed Access                            | rch My P                    | rovider Clear                                                     |
| <b>Project Start Date:</b> intake<br>date                  | Type *<br>Project Start D | Basic ate * 09 / 01 / 2020                    | •<br>: : • • و <mark>چ ک</mark> ر کر | 28 <b>v</b> : 39 <b>v</b> . |                                                                   |
| Save & Continue to get to assessments                      |                           |                                               |                                      |                             | _                                                                 |
|                                                            |                           |                                               |                                      |                             |                                                                   |
|                                                            |                           |                                               |                                      | Save                        | & Continue Cancel                                                 |
|                                                            |                           |                                               |                                      |                             |                                                                   |
|                                                            |                           |                                               |                                      |                             |                                                                   |
| Ent                                                        | ny Accoccmont             |                                               |                                      |                             |                                                                   |
| RED buttons are required                                   | Select an Assessment      |                                               |                                      |                             |                                                                   |
| tor all entries                                            |                           |                                               |                                      |                             |                                                                   |
| GREEN buttons are                                          | SEE INSTRUCTIONS<br>BELOW | OR-501: HUD<br>Coordinated Entry<br>Questions | OR-501: Coo<br>Access for A          | ordinated<br>dults          | OR-501: Coordinated<br>Access for Families<br>with minor children |
|                                                            | OR-501: Veterans          | OR-501: Recovery                              |                                      |                             |                                                                   |

Select OR-501: HUD **Coordinated Entry** Questions

|  |  | OR-501: HUD<br>Coordinated Entry<br>Questions |  |
|--|--|-----------------------------------------------|--|
|--|--|-----------------------------------------------|--|

OR-501: Recovery Housing Questions

Questions

#### Complete Current Living Situation & Coordinated Entry Assessment DO NOT complete Coordinate Entry Event

Click Add to enter assessments

#### **CURRENT LIVING SITUATION**

- Information Date
- Current Living Situation
- Living situation verified by SKIP this question
- Is client going to have to leave their current living situation within 14 days?
- If yes, complete lower section
- SKIP Location details

Save once all questions are answered

| Q Current Living Situation                                                                                   |                                 |                                   |                 |                              |
|----------------------------------------------------------------------------------------------------|---------------------------------|-----------------------------------|-----------------|------------------------------|
| Start Date *         End Date         Information Date         Current Living<br>Situation           Add     |                                 |                                   |                 |                              |
| ate of ssessment E                                                                                           | ind Date Assessment<br>Location | Assessment<br>Type<br>No matches. | Assess<br>Level | ment Prioritizatio<br>Status |
| Coordinated Entry count<br>Start Date * Det or event * Event * Referrance * Date of Result<br>Add No matches |                                 |                                   |                 |                              |

#### **Current Living Situation**

| Start Date *                                                                                                | 09]/[01]/[2020] 🧖 💐 G                                                                                                    |
|----------------------------------------------------------------------------------------------------|----------------------------------------------------------------------------------------------------|
| End Date                                                                                                    | // / / 🕺 😋 G                                                                                                    |
| Information Date                                                                                            | 09/01/2020 🕂 🖏 😋 🦧 G                                                                                                    |
| Current Living Situation                                                                                    | Place not meant for habitation (HUD)                                                                                                    |
| If "Other", Specify                                                                                         | G                                                                                                    |
| Living situation verified by                                                                                | (23) 211info Information Lookup Clear G                                                                                                    |
| Is client going to have to<br>leave their current living<br>situation within 14 days?                       | Yes (HUD) V G                                                                                                    |
| If 'Yes' to 'Is client going to                                                                             | have to leave their current living situation within 14 days?' answer the following questions.                                                                                                    |
| Has a subsequent<br>residence been identified?                                                              | No (HUD) V G                                                                                                    |
| Does individual or family<br>have resources or<br>support networks to<br>obtain other permanent<br>housing? | No (HUD)                                                                                                    |
| Has the client had a lease<br>or ownership interest in a<br>permanent housing unit<br>in the last 60 days?  | No (HUD)                                                                                                    |
| Has the client moved 2 or<br>more times in the last 60<br>days?                                             | Yes (HUD)     Image: Grade in the second second secon |
| Location details                                                                                            | Staying in car G                                                                                                    |
|                                                                                                    | Save Save and Add Another Cancel                                                                                                    |
|                                                                                                    |                                                                                                    |

#### **COORDINATED ENTRY ASSESSMENT**

- Assessment Location
- Assessment Type
- Assessment Level
- Prioritization Status

Save once all questions are answered

| Date of Assessment *  | 09 / 01 / 2020 🕂 🥸 😋 🥵 G         |
|-----------------------|----------------------------------|
| End Date              | // 👸 💸 G                         |
| Assessment Location   | Phone/Main call-in line/211 🗸 G  |
| Assessment Type       | Phone 🗸 G                        |
| Assessment Level      | Housing Needs Assessment 🗸 G     |
| Prioritization Status | Placed on Prioritization List    |
|                       | Save Save and Add Another Cancel |

Once both assessments Entry Date: 09/01/2020 09:28:39 AM **OR-501: HUD Coordinated Entry Questions** have been completed, scroll to the top of the HUD Required Coordinated Entry sub-assessments screen and choose the correct entry assessment **Q** Current Living Situation button Current Living Start Date \* Information Date End Date Situation Add Coordinated Entry Assessment Date of Assessment Assessment Location Assessment Level Prioritization Status \* End Date Assessment Scroll back to top of Туре screen to complete next Add No matches. steps **Coordinated Entry Event** Start Date \* Date of Event\* Event\* Referral Result Date of Result Add No matches Save Exit Entry Assessment Select an Assessment For Adults select **OR-501:** Coordinated SEE INSTRUCTIONS OR-501: HUD **OR-501: Coordinated OR-501:** Coordinated BELOW **Coordinated Entry** Access for Adults Access for Families Access for Adults from the Questions with minor children list. OR-501: Veterans Questions OR-501: Recovery OR-501: Record , Housing Questions For Families with minor children select OR-501: Coordinated Access for **OR-501: Coordinated Access for Adults** Families with minor children. 23 💙 27 G Date of Birth 1 1 Date of Birth Type -Select-▼ G **2**Enter clients demographic ▼ G Gender -Selectinformation. Race -Select-▼ G ▼ G Race-Additional -Select-Ethnicity (Hispanic/Latino) ▼ G -Select-Inclusive Identity (Race/Ethnicity/Origin) Start Date \* Please add all that apply (Race/Ethnicity/Origin): Add ▼ G Primary Language -Select-Pregnant? -Select-▼ G How many people are in your G household? Of those, how many are under G age 18?

| The Families with<br>minor children<br>screening has one<br>additional avestion. | Primary Language<br>Pregnant?             | -Select-  G G G |
|----------------------------------------------------------------------------------|-------------------------------------------|-----------------|
|                                                                                  | Are you in Multnomah County now?          | -Select- V G    |
|                                                                                  | How many people are in your<br>household? | G               |
|                                                                                  | Of those, how many are under age 18?      | G               |
|                                                                                  |                                           |                 |

### For Adults:

Please read the section headers to make sure the correct assessment is being used.

|                                                                                                    | IF NO CHILDREN UNDER THE AGE<br>ASSESSMENT. IF EVERYONE IN HO                                   | OF 18 IN THE HOUSEHOLD, CONTINUE.* OTHERWISE, COMPLETE THE FAMILY<br>DUSEHOLD UNDER 25, REFER TO YOUTH SYSTEM.                                              |
|----------------------------------------------------------------------------------------------------|-------------------------------------------------------------------------------------------------|----------------------------------------------------------------------------------------------------|
| • Answer questions                                                                                       | *Pregnant adults without other childre<br>currently have children in the househo                | en in the household, and adults with a plan in place to gain custody of children (but who do not<br>old) can complete both the family and adult assessment. |
| length of time how close and                                                                             | Residence Prior to Project Entry                                                                | -Select-                                                                                                    |
| length of time nomeless and                                                                              | Length of Stay in Previous Place                                                                | -Select-                                                                                                    |
| disabling condition.                                                                                     |                                                                                                 |                                                                                                    |
|                                                                                                    | Does the client have a disabling<br>condition?                                                  | -Select-                                                                                                    |
| Click on the Add button<br>to complete the VI-SPDAT<br>Assessment. Answer all of<br>the questions in the | IF STAYING IN SHELTER, TRANSITION<br>(HOSPITAL, JAIL, ETC.)<br>FOR LESS THAN 90 DAYS & WAS IN C | VAL HOUSING, PLACE NOT MEANT FOR HABITATION OR HAS BEEN IN AN INSTITUTION                                                                                   |
| 2                                                                                                    | Start Date * GENERA<br>INFORM                                                                   | A. HISTORY OF<br>HOUSING AND<br>HOMELESSNESS B. RISKS C. SOCIALIZATION D.<br>& DAILY<br>FUNCTIONING WELLNESS CREEN<br>TOTAL<br>FUNCTIONING                  |

• Click on the Calculate button at the bottom of the VI-SPDAT Assessment to see the Pre-Screen and the Grand Totals.

• Copy the Pre-Screen Total and click the 'Save' button to return back to the screening questions.

| GENERAL INFORMATION                       |           |                      |        |
|-------------------------------------------|-----------|----------------------|--------|
| A. HISTORY OF HOUSING<br>AND HOMELESSNESS |           |                      |        |
| B. RISKS                                  |           |                      |        |
| C. SOCIALIZATION &<br>DAILY FUNCTIONING   |           |                      |        |
| D. WELLNESS                               |           |                      |        |
| PRE-SCREEN TOTAL                          | Calculate | 8                    |        |
| GRAND TOTAL<br>(ADJUSTED FOR v2.0)        |           |                      |        |
|                                           | Save.     | Save and Add Another | Cancel |

### • Answer the remaining "bonus" questions regarding the person's vulnerability level.

**6** Enter the Pre-Screen Total from the VI-SPDAT Assessment into the 'Enter VI-SPDAT Prescreen Total (0-20)' box.

Add all the points from the "bonus" questions and enter the total into the 'Enter Additional Point Total (0-6)' box.

Add the points from the 'Enter VI-SPDAT Prescreen Total (0-20)' and the 'Enter Additional Points Total (0-6)' together and enter the score into the 'Total Vulnerability Score' box.

|   | Are you caring for a parent or other elder adult in your<br>household?                                                                                      | -Select- 🔻 G |
|---|----------------------------------------------------------------------------------------------------|--------------|
|   | Are you in immediate danger?                                                                                                    | -Select- V G |
| ) | Is someone hurting you or your children?                                                                                                    | -Select- V G |
|   | Abuser Relationship                                                                                                    | -Select- 🔻 G |
|   | Do you have a safe place to stay tonight?                                                                                                    | -Select- V G |
|   | Do you think culturally specific services might help you<br>overcome housing challenges?                                                                    | -Select-     |
|   | Have you or an immediate family member ever<br>experienced racial discrimination in housing?                                                                | -Select-     |
|   | Do you have a permanent disability that limits your mobility?                                                                                               | -Select-     |
| e | view Intergenerational                                                                                                    |              |
|   | If caring for older adult or parent in household, enter one $(1)$                                                                                           | G            |
| • | view Abuser Relationship                                                                                                    |              |
|   | If identifies abuser relationship for domestic violence questions, enter one (1)                                                                            | G            |
| 9 | view age, mobility and pregancy staus                                                                                                    |              |
|   | If 50 or older, pregant and/or has a physical disability that limits mobility, enter one (1)                                                                | G            |
|   | view client gender                                                                                                    |              |
|   | If self-identifies as "transgender male to female",<br>"transgender female to male", or "doesn't identify as<br>male, female or transgender", enter one (1) | G            |
| 9 | view if culturally specific services might help overcome cha                                                                                                | llenges      |
|   | If culturally specific services might help overcome housing challenges, enter two (2)                                                                       | G            |
|   |                                                                                                    |              |
|   | Enter VI-SPDAT Prescreen Total                                                                                                    | G 6          |
|   | Enter Additional Points Total (0-6)                                                                                                    | G 7          |
|   | Total Vulnerability Score (Adults)                                                                                                    | G            |

• Answer the questions regarding income, including the full monthly income amount. Click on the HUD Verification link to select the appropriate Income Types.

| 🔍 Monthly Income  |                  |                          |                | HUD Verif | fication 🛕 🛛 🖌 |
|-------------------|------------------|--------------------------|----------------|-----------|----------------|
| tart Date *       | Source of Income | Receiving Income Source? | Monthly Amount | End Date  |                |
| Add View Gross In | come             |                          |                |           |                |

**Hint**: Select No for "Select the Receiving Income Source? value for all incomplete Source of Income records" to prefill all of the Income Types and then choose Yes for the appropriate type.

#### HUD Verification: Monthly Income for 05/16/2017

Per Source of Income, the current records for Monthly Income as of 05/16/2017 are displayed below. Any previous records for Monthly Income not overlapping as of this date are not displayed. In the event that multiple records exist per Source of Income as of 05/16/2017, records containing "Yes" values will be displayed and take precedence for reporting purposes.

Select the Receiving Income Source? value for all incomplete Source of Income records <u>No</u>
 <u>Data Not Collected</u>
 <u>Incomplete</u>

|                                                     |     | Receiving In | come Source?          |            |
|-----------------------------------------------------|-----|--------------|-----------------------|------------|
| Source of Income                                    | Yes | No           | Data Not<br>Collected | Incomplete |
| Alimony or Other Spousal Support (HUD)              | 0   | ۲            | 0                     | 0          |
| Child Support (HUD)                                 | 0   | ۲            | 0                     | 0          |
| Earned Income (HUD)                                 | 0   | ۲            | 0                     | 0          |
| General Assistance (HUD)                            | 0   | ۲            | 0                     | 0          |
| Other (HUD)                                         | 0   | ۲            | 0                     | 0          |
| Pension or retirement income from another job (HUD) | 0   | ۲            | 0                     | 0          |
| Private Disability Insurance (HUD)                  | 0   | ۲            | 0                     | 0          |
| Retirement Income From Social Security (HUD)        | 0   | ۲            | 0                     | 0          |
| SSDI (HUD)                                          | 0   | ۲            | 0                     | 0          |
| SSI (HUD)                                           | 0   | ۲            | 0                     | 0          |
| TANF (HUD)                                          | 0   | ۲            | 0                     | 0          |
| Unemployment Insurance (HUD)                        | 0   | ۲            | 0                     | 0          |
| VA Non-Service Connected Disability Pension (HUD)   | 0   | ۲            | 0                     | 0          |
| VA Service Connected Disability Compensation (HUD)  | 0   | ۲            | 0                     | 0          |
| Worker's Compensation (HUD)                         | 0   | ۲            | 0                     | 0          |
|                                                     |     | Save         | Save & Exit           | Exit       |

• Ask about culturally specific services

| Would you be interested in cultural specific services for African Americans?                                   | -Select- V G |
|----------------------------------------------------------------------------------------------------|--------------|
| Would you be interested in cultural specific services for Native Americans and Alaska Natives?                 | -Select-▼ G  |
| Would you be interested in culturally<br>specific services for immigrants and<br>refugees?                     | -Select- ▼ G |
| Would you be interested in culturally<br>specific services for the<br>Hispanic/Latino/Latina/Latinx community? | -Select- V G |

• Answer the health questions below. Please read the questions carefully, based on the person's answer they may qualify for other services. Click on the HUD Verification link to select the appropriate Health Insurance Types.

| Have you ever been dia<br>with a mental health co            | gnosed<br>ndition? 		 G  |          |          |     |  |
|--------------------------------------------------------------|--------------------------|----------|----------|-----|--|
| Do you want mental he<br>treatment attached to y<br>housing? | alth<br>∙our Select- ▼ G |          |          | - 1 |  |
| Kealth Insurance HUD Verification 🔬 🔶                        |                          |          |          |     |  |
| Start Date *                                                 | Health Insurance Type    | Covered? | End Date |     |  |
| Add                                                          |                          |          |          |     |  |
|                                                              |                          |          |          |     |  |

### **Hint**: Select No for "Select the Receiving Income Source? value for all incomplete Source of Income records" to prefill all of the Income Types and then choose Yes for the appropriate type.

#### HUD Verification: Health Insurance for 05/16/2017

Per Health Insurance Type, the current records for Health Insurance as of 05/16/2017 are displayed below. Any previous records for Health Insurance not overlapping as of this date are not displayed. In the event that multiple records exist per Health Insurance Type as of 05/16/2017, records containing "Yes" values will be displayed and take precedence for reporting purposes.

#### Select the Covered? value for all incomplete Health Insurance Type records

#### O Data Not Collected O Incomplete

|         |                                          | Covered? |      |                       |            |  |
|---------|------------------------------------------|----------|------|-----------------------|------------|--|
| Health  | Insurance Type                           | Yes      | No   | Data Not<br>Collected | Incomplete |  |
| MEDICA  | AID                                      | 0        | ۲    | 0                     | 0          |  |
| MEDICA  | ARE                                      | 0        | ۲    | 0                     | 0          |  |
| State ( | Children's Health Insurance Program      | 0        | ۲    | 0                     | 0          |  |
| Veterar | n's Administration (VA) Medical Services | 0        | ۲    | 0                     | 0          |  |
| Employ  | er - Provided Health Insurance           | 0        | ۲    | 0                     | 0          |  |
| Health  | Insurance obtained through COBRA         | 0        | ۲    | 0                     | 0          |  |
| Private | Pay Health Insurance                     | 0        | ۲    | 0                     | 0          |  |
| State H | Health Insurance for Adults              | 0        | ۲    | 0                     | 0          |  |
| Indian  | Health Services Program                  | 0        | ۲    | 0                     | 0          |  |
| Other   |                                          | 0        | ۲    | 0                     | 0          |  |
|         |                                          |          | Save | Save & Exit           | Exit       |  |

### Answer the remaining questions.

| Has anyone in your household ever been diagnosed with<br>an intellectual or developmental disability, or think they<br>may have an intellectual or developmental disability? | -Select- G                                                                          |                         |
|----------------------------------------------------------------------------------------------------|-------------------------------------------------------------------------------------|-------------------------|
| If yes, the person may be eligible for housing and other servic                                                                                                    | es from the Multnomah County Developmental Disabilities Services Division. Number t | o refer: (503) 988-6258 |
| Is anyone in your household HIV positive?                                                                                                    | -Select- G                                                                          |                         |
| If yes, the person may be eligible for a HIV specific housing a                                                                                                    | nd case management program through Cascade AIDS Project (CAP). Number to refer:     | (503) 223-5907          |
| Does any of the following apply to you?                                                                                                    | -Select- G                                                                          |                         |
| What other agencies or providers are you (or your<br>family) working with (for example: NARA, a medical<br>social worker, etc.)?                                             |                                                                                     | G                       |
| Do you need an ADA accommodation?                                                                                                    | -Select- G                                                                          |                         |
| If yes, describe in detail                                                                                                    | G                                                                                   |                         |
| Does client want shelter?                                                                                                    | -Select- V G                                                                        |                         |

#### Answer the recovery-oriented housing questions below if they are relevant to the person.

| A few housing programs are recover<br>to ask you a few questions that rela                                                                                           | y-oriented, meaning they are alcohol and drug free and support people in their recovery. I'm going<br>te to this. If these questions aren't relevant, we can skip to the next section. |
|----------------------------------------------------------------------------------------------------|----------------------------------------------------------------------------------------------------|
| Do you have a history of drug<br>or alcohol use?                                                                                                    | -Select- T G                                                                                                    |
| If NO, stop and proceed to contact i                                                                                                    | nformation. If YES, continue.                                                                                                    |
| Are you in recovery?                                                                                                    | -Select- V G                                                                                                    |
| If NO, stop and proceed to contact i                                                                                                    | nformation. If YES, continue.                                                                                                    |
| If available, would you be<br>interested in living totally clean<br>and sober in housing that<br>supports your recovery with<br>peer support and case<br>management? | -Select- <b>v</b> G                                                                                                    |
| If NO, stop and proceed to contact i                                                                                                    | nformation. If YES, continue the Recovery questions on the OR-501 Recovery Housing assessment.                                                                                         |
|                                                                                                    |                                                                                                    |

If the person answered YES to all three recovery questions, continue with the contact information sections below, click save, and then scroll to the top of the screen to access the OR-501 Recovery Housing assessment.

The below sections are important, they are used for recording the person's contact information. This section must be answered in order to locate/contact the person when services become available for them. If the person does not have an address or telephone number you can accept a number for a friend, family, business, or etc.

| How would you like to be contacted? Please indicate how, when, where to find you, etc |              | G |
|---------------------------------------------------------------------------------------|--------------|---|
| Primary Contact Phone                                                                 | G            |   |
| Email Address                                                                         | G            |   |
| OK to leave voicemail?                                                                | -Select- 🗸 G |   |
| OK to send texts?                                                                     | -Select- 🗸 G |   |
| Other Contacts                                                                        |              | G |

The remaining section is for the person who is completing the assessment. Once you are done answering all the questions, scroll back to the top of the screen and complete the VETS or RECOVERY questions if applicable. If not, Save & Exit.

|                                                                                                    | Save Save & Exit Exit | RECOVERY            |
|----------------------------------------------------------------------------------------------------|-----------------------|---------------------|
|                                                                                                    |                       | Scroll up to VETS & |
| matching process?                                                                                                    |                       |                     |
| Assessor Notes: are there<br>any additional details about<br>this person's situation that<br>you think we should have to<br>help in the periodization or | G                     |                     |
| Assessor Phone and/or Email<br>Address                                                                                                    | G                     |                     |
| Assessor Name and<br>Organization                                                                                                    | G                     |                     |

### For Families with minor children

Please read the section headers to make sure the correct assessment is being used.

IF NO CHILDREN UNDER THE AGE OF 18 IN HOUSEHOLD, STOP, & COMPLETE ADULT ASSESSMENT.\* IF EVERYONE IN • Answer the questions HOUSEHOLD UNDER 25, REFER TO YOUTH SYSTEM. regarding previous living \*Pregnant adults without other children in the household, and adults with a plan in place to gain custody of children (but who do not currently have children in the household) can complete both the family and adult assessment. situation, length of time homeless, and disabling Residence Prior to Project Entry ▼ G -Selectcondition. Length of Stay in Previous Place -Select-▼ G Note: Do not continue the Does the client have a disabling -Selectscreening if the person is • G condition? currently in their own rental. Refer the person IF IN MULTNOMAH COUNTY AND STAYING WITH FRIENDS/FAMILY (aka doubled up), STAYING IN SHELTER, TRANSITIONAL HOUSING, PLACE NOT MEANT FOR HABITATION OR HAS BEEN IN AN INSTITUTION (Hospital, Jail, etc.) FOR LESS THAN 90 DAYS & WAS IN ONE OF THE AFOREMENTIONED to 211 for assistance. If they are not in their own LOCATIONS BEFOREHAND, CONTINUE, OTHERWISE, STOP. REFER TO 211 OR OTHER PROVIDERS IF CURRENTLY IN OWN RENTAL UNIT (Name on Lease) AND NEEDS RENT rental, continue the ASSISTANCE screening.

### Occupiete the Pre-Screen

General & Family Size, VI-SPDAT, and Family Unit Screenings by clicking on the 'Add' button for each.

| Add                    |                             |                                              |          |                                      | SPDAT SCORE |                     |                                      |
|------------------------|-----------------------------|----------------------------------------------|----------|--------------------------------------|-------------|---------------------|--------------------------------------|
| EN ASSESSING FOR A FAM | IILY, FRAME QUESTIONS TO BE | - "YOU AND YOUR FA                           | MILY"    |                                      |             |                     |                                      |
| Add                    | GENERAL<br>INFORMATION      | A. HISTORY OF<br>HOUSING AND<br>HOMELESSNESS | B. RISKS | C. SOCIALIZATION & DAILY FUNCTIONING | D. WELLNESS | PRE-SCREEN<br>TOTAL | GRAND TOTAL<br>(ADJUSTED FO<br>v2.0) |
| Family Unit            |                             |                                              |          |                                      |             |                     |                                      |
| Add                    |                             |                                              |          |                                      | SPDAT SCORE |                     |                                      |

• For the VI-SPDAT screening only, click on the 'Calculate' button at the bottom of the VI-SPDAT to see the Pre-Screen and the Grand Totals.

This assessment is to be answered on behalf of everyone in the family. When asking the questions, please frame the question to say "**You and your family**" (e.g. "Do you or anyone in your family have a disabling condition?").

• Copy the Pre-Screen Total and click the Save button to return back to the screening questions.

| CORING          | SUMMARY                     |           |                      |        |
|-----------------|-----------------------------|-----------|----------------------|--------|
| GENE            | RAL INFORMATION             |           |                      |        |
| A. HIS<br>AND H | TORY OF HOUSING             |           |                      |        |
| B. RIS          | SKS                         |           |                      |        |
| C. SO<br>DAILY  | CIALIZATION &               |           |                      |        |
| D. WE           | LLNESS                      |           |                      |        |
| PRE-            | SCREEN TOTAL                | Calculate | 6                    |        |
| GRAN<br>(ADJ    | ID TOTAL<br>USTED FOR v2.0) |           |                      |        |
|                 | 4                           | Save      | Save and Add Another | Cancel |

• Answer the remaining "bonus" questions regarding the person's vulnerability level.

- 6 Enter the Scores:
  - Enter the score from the Pre-Screen and General & Family Size assessment into the 'Enter General Information Total (0-2)' box.
  - Enter the score from the VI-SPDAT assessment into the 'Enter VI-SPDAT Prescreen Total (0-20)' text box.
  - Enter the score from the Family Unit assessment into the 'Enter Family Unit Total (0-6)' text box.
  - Calculate the scores from the additional "bonus" questions and enter the total to the 'Enter Additional Points Total (0-6)' text box.

| )   | Are you caring for a parent or other elder adult in your<br>household?                                                                                | -Select- 🔻 G |
|-----|----------------------------------------------------------------------------------------------------|--------------|
|     | Are you in immediate danger?                                                                                                    | -Select- 🔻 G |
|     | Is someone hurting you or your children?                                                                                                    | -Select- ▼ G |
|     | Abuser Relationship                                                                                                    | -Select- 🔻 G |
|     | Do you have somewhere to go tonight to be safe from this person?                                                                                      | -Select- ▼ G |
|     | Do you think culturally specific services might help you overcome housing challenges?                                                                 | -Select- V G |
|     | Have you or an immediate family member ever experienced<br>racial discrimination in housing?                                                          | -Select- V G |
|     | Do you have a permanent disability that limits your mobility?                                                                                         | -Select- 🔻 G |
| Rev | iew Intergenerational                                                                                                    |              |
|     | If caring for older adult or parent in household, enter one (1)                                                                                       | G            |
| Rev | iew Abuser Relationship                                                                                                    |              |
|     | If identifies abuser relationship for domestic violence questions,<br>enter one (1)                                                                   | G            |
| Rev | iew age, mobility and pregancy staus                                                                                                    |              |
|     | If 50 or older, pregant and/or has a physical disability that limits mobility, enter one (1)                                                          | G            |
| Rev | iew client gender                                                                                                    |              |
|     | If self-identifies as "transgender male to female", "transgender female to male", or "doesn't identify as male, female or transgender", enter one (1) | G            |
| Rev | iew if culturally specific services might help overcome challenges                                                                                    |              |
|     | If culturally specific services might help overcome housing challenges, enter two $\left(2\right)$                                                    | G            |
| 6   | Enter General Information Total (0-2)                                                                                                    | G 🚺          |
|     | Enter VI-SPDAT Prescreen Total                                                                                                    |              |
|     | Enter Family Unit Total (0-3)                                                                                                    |              |
|     | Enter Additional Points Total (0-6)                                                                                                    |              |
|     | Total Vulnerability Score (Families with minor children)                                                                                              |              |
|     |                                                                                                    |              |

### Add all the SPDAT scores together and enter

the total into the 'Total Vulnerability Score' text box. If the total score is less than 6, it is not necessary to continue answering HUD Verification questions such as income. Scroll down to the bottom of the screen and click the 'Save' button to retain the assessment and add the client to Coordinated Access. If the score is 6 or more, continue to the remainder of the screening.

3 Answer the questions regarding income, including the full monthly income amount. Click on the HUD Verification link to select the appropriate Income Types.

| lousehold Income (Monthly) | G                |                          |                |          |                      |
|----------------------------|------------------|--------------------------|----------------|----------|----------------------|
| 🔍 Monthly Income           |                  |                          |                |          | HUD Verification 🔬 🚽 |
| tart Date *                | Source of Income | Receiving Income Source? | Monthly Amount | End Date |                      |
| Add View Gross Income      |                  |                          |                |          |                      |

#### HUD Verification: Monthly Income for 05/16/2017

Per Source of Income, the current records for Monthly Income as of 05/16/2017 are displayed below. Any previous records for Monthly Income not overlapping as of this date are not displayed. In the event that multiple records exist per Source of Income as of 05/16/2017, records containing "Yes" values will be displayed and take precedence for reporting purposes.

Select the Receiving Income Source? value for all incomplete Source of Income records <u>No</u>
 <u>Data Not Collected</u>
 <u>Incomplete</u>

|                                                     |     | Receiving In | come Source?          |            |
|-----------------------------------------------------|-----|--------------|-----------------------|------------|
| Source of Income                                    | Yes | No           | Data Not<br>Collected | Incomplete |
| Alimony or Other Spousal Support (HUD)              | 0   | ۲            | 0                     | 0          |
| Child Support (HUD)                                 | 0   | ۲            | 0                     | 0          |
| Earned Income (HUD)                                 | 0   | ۲            | 0                     | 0          |
| General Assistance (HUD)                            | 0   | ۲            | 0                     | 0          |
| Other (HUD)                                         | 0   | ۲            | 0                     | 0          |
| Pension or retirement income from another job (HUD) | 0   | ۲            | 0                     | 0          |
| Private Disability Insurance (HUD)                  | 0   | ۲            | 0                     | 0          |
| Retirement Income From Social Security (HUD)        | 0   | ۲            | 0                     | 0          |
| SSDI (HUD)                                          | 0   | O            | 0                     | 0          |
| SSI (HUD)                                           | 0   | ۲            | 0                     | 0          |
| TANF (HUD)                                          | 0   | ۲            | 0                     | 0          |
| Unemployment Insurance (HUD)                        | 0   | ۲            | 0                     | 0          |
| VA Non-Service Connected Disability Pension (HUD)   | 0   | ۲            | 0                     | 0          |
| VA Service Connected Disability Compensation (HUD)  | 0   | ۲            | 0                     | 0          |
| Worker's Compensation (HUD)                         | 0   | ۲            | 0                     | 0          |
|                                                     |     | Save         | Save & Exit           | Exit       |

**Hint**: Select No for "Select the Receiving Income Source? value for all incomplete Source of Income records" to prefill all of the Income Types and then choose Yes for the appropriate type.

9 Ask about culturally specific services

| Would you be interested in cultural specific services for African Americans?                                   | -Select-▼ G |
|----------------------------------------------------------------------------------------------------|-------------|
| Would you be interested in cultural specific services for Native Americans and Alaska Natives?                 | -Select-▼ G |
| Would you be interested in culturally specific services for immigrants and refugees?                           | -Select-▼ G |
| Would you be interested in culturally<br>specific services for the<br>Hispanic/Latino/Latina/Latinx community? | -Select-▼ G |

• Answer the health questions below. Please read the questions carefully, based on the person's answer they may qualify for other services. Click on the HUD Verification link to select the appropriate Health Insurance Types.

| Start Date *                                                                                                    | Health Insurance Type                                          | Covered?                                 | End Date                                           |  |
|----------------------------------------------------------------------------------------------------|----------------------------------------------------------------|------------------------------------------|----------------------------------------------------|--|
| Add                                                                                                    |                                                                |                                          |                                                    |  |
| Has anyone in your household ever be<br>an intellectual or developmental disab<br>may have an intellectual or developme | en diagnosed with<br>ility, or think they<br>ental disability? | ~ G                                      |                                                    |  |
| f yes, the person may be eligible for hou                                                                               | sing and other services from the Mult                          | tnomah County Developmental Disabilities | Services Division. Number to refer: (503) 988-6258 |  |
| Is anyone in your household HIV posit                                                                                   | -Select-                                                       | ~ G                                      |                                                    |  |
| f ves the nerson may be eligible for a H                                                                                | IV specific housing and case manager                           | nent proaram through Cascade AIDS Proje  | ect (CAP). Number to refer: (503) 223-5907         |  |

**Hint**: Select No for "Select the Covered? value for all incomplete Health Insurance Type records" to prefill all of the Insurance Types and then choose Yes for the appropriate type.

#### HUD Verification: Health Insurance for 05/16/2017

Per Health Insurance Type, the current records for Health Insurance as of 05/16/2017 are displayed below. Any previous records for Health Insurance not overlapping as of this date are not displayed. In the event that multiple records exist per Health Insurance Type as of 05/16/2017, records containing "Yes" values will be displayed and take precedence for reporting purposes.

|                                                                                  | , ap a start g                                                                 |     |      |                       |            |
|----------------------------------------------------------------------------------|--------------------------------------------------------------------------------|-----|------|-----------------------|------------|
| Select the Covered? value for all<br>incomplete Health Insurance Type<br>records | ○ <u>Yes</u><br><b>№</b><br>○ <u>Data Not Collected</u><br>○ <u>Incomplete</u> |     |      |                       |            |
|                                                                                  |                                                                                |     | Cov  | ered?                 |            |
| Health Insurance Type                                                            |                                                                                | Yes | No   | Data Not<br>Collected | Incomplete |
| MEDICAID                                                                         |                                                                                | 0   | ۲    | 0                     | 0          |
| MEDICARE                                                                         |                                                                                | 0   | ۲    | 0                     | 0          |
| State Children's Health Insurance Prog                                           | gram                                                                           | 0   | ۲    | 0                     | 0          |
| Veteran's Administration (VA) Medical                                            | Services                                                                       | 0   | ۲    | 0                     | 0          |
| Employer - Provided Health Insurance                                             |                                                                                | 0   | ۲    | 0                     | 0          |
| Health Insurance obtained through CC                                             | BRA                                                                            | 0   | ۲    | 0                     | 0          |
| Private Pay Health Insurance                                                     |                                                                                | 0   | ۲    | 0                     | 0          |
| State Health Insurance for Adults                                                |                                                                                | 0   | ۲    | 0                     | 0          |
| Indian Health Services Program                                                   |                                                                                | 0   | ۲    | 0                     | 0          |
| Other                                                                            |                                                                                | 0   | ۲    | 0                     | 0          |
|                                                                                  |                                                                                |     | Save | Save & Exit           | Exit       |

### **1** Answer the remaining questions.

| Does any of the following apply to you?                                                                                          | -Select- G   |
|----------------------------------------------------------------------------------------------------|--------------|
| What other agencies or providers are you (or your<br>family) working with (for example: NARA, a medical<br>social worker, etc.)? | G            |
| Do you have any time-sensitive housing resources, such<br>as Section 8, a DV grant or anything else like that?                   | G            |
| Do you have a landlord or property manager willing to<br>work with you?                                                          | G            |
| Do you need an ADA accommodation?                                                                                                | -Select- G   |
| Does client want shelter?                                                                                                    | -Select- V G |

#### Answer the recovery-oriented housing questions below if they are relevant to the person.

| A few housing programs are recovery-oriented, meaning they are alcohol and drug free and support people in their recovery. I'm going to ask you a few questions that relate to this. If these questions aren't relevant, we can skip to the next section. |
|----------------------------------------------------------------------------------------------------|
| Do you have a history of drug<br>or alcohol use? G                                                                                                    |
| If NO, stop and proceed to contact information. If YES, continue.                                                                                                    |
| Are you in recovery? -Select- ▼ G                                                                                                    |
| If NO, stop and proceed to contact information. If YES, continue.                                                                                                    |
| If available, would you be<br>interested in living totally clean<br>and sober in housing that<br>supports your recovery with<br>peer support and case<br>management? G                                                                                    |
| If NO, stop and proceed to contact information. If YES, continue the Recovery questions on the OR-501 Recovery Housing assessment.                                                                                                    |
|                                                                                                    |

# If the person answered YES to all three recovery questions, continue with the contact information sections below, click save, and then scroll to the top of the screen to access the OR-501 Recovery Housing assessment.

The below sections are important because they are used for recording the person's contact information. This section must be answered in order to locate/contact the person when services become available for them. If the person does not have an address or telephone number, you can accept a number for a friend, family, business, or etc.

| How would you like to be contacted? Please indicate how, when, where to find you, etc |              | G   |
|---------------------------------------------------------------------------------------|--------------|-----|
| Primary Contact Phone                                                                 | G            | - 1 |
| Email Address                                                                         | G            | - 1 |
| OK to leave voicemail?                                                                | -Select- V G | - 1 |
| OK to send texts?                                                                     | -Select- V G | - 1 |
| Other Contacts                                                                        |              | G   |

The remaining section is for the person who is completing the assessment. *Please avoid entering protected or sensitive information in the Assessor Notes.* Once you are done answering all the questions, scroll to the top of the screen and answer the VETS or RECOVERY questions if applicable.

| Assessor Name and<br>Organization                                                                                                    | G                     |                                 |
|----------------------------------------------------------------------------------------------------|-----------------------|---------------------------------|
| Assessor Phone and/or Email<br>Address                                                                                                    | G                     |                                 |
| Assessor Notes: are there<br>any additional details about<br>this person's situation that<br>you think we should have to<br>help in the prioritization or<br>matching process? | G                     |                                 |
|                                                                                                    | Save Save & Exit Exit | To VETS & RECOVERY<br>auestions |
|                                                                                                    |                       |                                 |

### ENTERING VETERAN QUESTIONS

| Select an Assessment          |                                               |                                          |                                                                   |  |
|-------------------------------|-----------------------------------------------|------------------------------------------|-------------------------------------------------------------------|--|
| SEE INSTRUCTIONS<br>BELOW     | OR-501: HUD<br>Coordinated Entry<br>Questions | OR-501: Coordinated<br>Access for Adults | OR-501: Coordinated<br>Access for Families<br>with minor children |  |
| OR-501: Veterans<br>Ouestions | OR-501: Recovery<br>Housing Questions         |                                          |                                                                   |  |

#### If Client has served in the military in any capacity please compete the Veteran Assessment

## Click Add to enter Veteran Information

| Year entered military service *                                                                                 | Year separated from military service |
|----------------------------------------------------------------------------------------------------|--------------------------------------|
| 10/01/1990                                                                                                    | 10/01/1995                           |
| in the second second second second second second second second second second second second second second second | Showing 1-1 of 1                     |

#### Answer the following:

- Year entered military service
- Year separated from military service
- Add Yes/No/Other response for each conflict
- Branch of Military
- Discharge Status

Click Save when done

| Year entered military *<br>service                             | 01 / 01 / 1990 🧖 💙 🦧 G   |            |     |
|----------------------------------------------------------------|--------------------------|------------|-----|
| Year separated from<br>military service                        | 01 / 01 / 1999 🛛 💐 🕤 🦧 G |            |     |
| World War II                                                   | -Select- 🗸 G             |            |     |
| Korean War                                                     | -Select- 🗸 G             |            |     |
| Vietnam War                                                    | -Select- 🗸 G             |            |     |
| Persian Gulf War                                               | Yes (HUD) 🗸 G            |            |     |
| Afghanistan                                                    | Yes (HUD) 🗸 G            |            |     |
| Iraq Freedom                                                   | -Select- 🗸 G             |            |     |
| Iraq Dawn                                                      | -Select- 🗸 G             |            |     |
| Other Peace-keeping<br>Operations or Military<br>Interventions | -Select- 🗸 G             |            |     |
| Branch of the Military                                         | Army (HUD) 🗸 G           |            |     |
| Discharge Status                                               | Honorable (HUD)          | <b>∨</b> G |     |
| Print Recordset                                                | Save Save and Add Apoth  | er Can     | cel |

Continue answering the questions in sections 1-3

| If Client is VBNL er                    | ntry only please be sure to complete these:                                                                                                    |
|-----------------------------------------|----------------------------------------------------------------------------------------------------|
|                                         |                                                                                                    |
|                                         |                                                                                                    |
|                                         |                                                                                                    |
|                                         |                                                                                                    |
| Section 1: General Ir                   | formation                                                                                                    |
| Date of Birth                           | 10 / 01 / 1982 🕅 🔿 🥂 g                                                                                                    |
| Date of Birth Type                      | e Full DOB Reported (HUD)                                                                                                    |
| Race                                    | Black or African American (HUD)                                                                                                    |
| Race-Additional                         | American Indian or Alaska Native (HUD)                                                                                                    |
| Ethnicity                               | Non-Hispanic/Non-Latino (HUD)                                                                                                    |
| (Hispanic/Latino)                       |                                                                                                    |
| Gender                                  | Male G                                                                                                    |
| Prior Living Situa                      | tion Client refused (HUD)                                                                                                    |
| Length of Stay in                       | Client refused (HUD)                                                                                                    |
| Did you stay less                       | than 7 No G                                                                                                    |
| Does the client h                       | ave a Yes (HUD) G                                                                                                    |
| Convicted Sex Of                        | fender? No V G                                                                                                    |
|                                         |                                                                                                    |
|                                         |                                                                                                    |
|                                         | Section 2: Veteran Status<br>Have you ever served on<br>active duty in the U.S.<br>Armed Forces (e.g.<br>served in full-time<br>capacity in the Army,<br>Navy, Air Force, Marine<br>Corps, or Coast Guard)? |
|                                         | Were you ever called into<br>active duty as a member<br>of the National Guard or<br>as a reservist?                                                                                                    |
|                                         | Are you receiving any<br>type of benefit through<br>Department of Veteran<br>Affairs?                                                                                                    |
|                                         |                                                                                                    |
|                                         | Section 3: Contact Information                                                                                                    |
| Once you are done answering all t       | Primary Contact Phone G<br>How would you like to be<br>contacted? Please                                                                                                    |
| questions, scroll to the top of the scr | reen and etc                                                                                                    |
| answer the RFCOVFRY questions if        |                                                                                                    |
| applicable                              | What other agencies or providers are you (or                                                                                                    |
| applicable.                             | your family working with<br>(for example: NARA, a                                                                                                    |
|                                         | etc.)?                                                                                                    |
|                                         | Staff Name G                                                                                                    |
| To RECOVERY auestia                     |                                                                                                    |
|                                         | Save Save & Exit                                                                                                    |
|                                         |                                                                                                    |

If RECOVERY services not needed, Save & Exit

### ENTERING RECOVERY HOUSING QUESTIONS

A few housing programs are recovery-oriented, meaning they are alcohol and drug free and support people in their recovery.

- If these questions are not relevant, you can skip this section.
- If the person answered YES to the first three recovery questions, continue to the OR-501 Recovery Housing assessment to answer the remaining questions.

To enter the recovery housing questions, scroll to the top of the screen an choose the **Recovery Housing Questions** button.

|                                                                                                   | nent                                                                                                    |                                                                                                    |
|---------------------------------------------------------------------------------------------------|----------------------------------------------------------------------------------------------------|----------------------------------------------------------------------------------------------------|
| SEE INSTRUCTION<br>BELOW                                                                          | S OR-501: HUD<br>Coordinated Entry<br>Questions                                                                                                    | OR-501: Coordinated<br>Access for Adults OR-501: Coordinated<br>Access for Families<br>with minor children |
| OR-501: Veterans<br>Questions                                                                     | OR-501: Recovery<br>Housing Questions                                                                                                    |                                                                                                    |
|                                                                                                   |                                                                                                    |                                                                                                    |
| er the questions                                                                                  | Do you have a history of drug<br>or alcohol use?                                                                                                    | -Select- V G                                                                                               |
| er the questions<br>ding the person's                                                             | Do you have a history of drug<br>or alcohol use?<br>If NO, stop and proceed to contact                                                                                                    | -Select- 🔻 G<br>t information. If YES, continue.                                                           |
| er the questions<br>ding the person's<br>ance use and                                             | Do you have a history of drug<br>or alcohol use?<br>If NO, stop and proceed to contact<br>Are you in recovery?                                                                                                    | -Select- V G<br>t information. If YES, continue.<br>-Select- V G                                           |
| er the questions<br>ding the person's<br>ance use and<br>ery and click                            | Do you have a history of drug<br>or alcohol use?<br>If NO, stop and proceed to contac<br>Are you in recovery?<br>If NO, stop and proceed to contact                                                                                                    | -Select- ▼ 6<br>t information. If YES, continue.<br>-Select- ▼ 6<br>t information. If YES, continue.       |
| er the questions<br>ding the person's<br>ance use and<br>ery and click<br>er' when you are<br>ed. | Do you have a history of drug<br>or alcohol use?<br>If NO, stop and proceed to contact<br>Are you in recovery?<br>If NO, stop and proceed to contact<br>If available, would you be<br>interested in living totally clea<br>and sober in housing that<br>supports your recovery with<br>peer support and case<br>management? | -Select- V G<br>t information. If YES, continue.<br>-Select- V G<br>t information. If YES, continue.       |

| on sorr necestery nearing questions                                                                                                    |               |      | 16 AL  |
|----------------------------------------------------------------------------------------------------|---------------|------|--------|
| Do you have a history of drug or alcohol use?                                                                                                    | Yes V G       |      |        |
| Are you in recovery?                                                                                                    | Yes T G       |      |        |
| If available, would you be interested in living<br>totally clean and sober in housing that<br>supports your recovery with peer support and<br>case management? | Yes • G       |      |        |
|                                                                                                    | ****          |      |        |
| Are you currently engaged in or have you<br>completed detox services?                                                                                          | -Select- V G  |      |        |
| Past or anticipated date of completion (best estimate):                                                                                                    | / / Ø 🖏 🕈 🖓 G |      |        |
| Are you stabilized on medication for a<br>Substance Use Disorder (e.g. methadone,<br>buprenorphine, naltrexone, etc.)?                                         | -Select- V G  |      |        |
| Medications                                                                                                    |               | G    |        |
| What was the date of last drug or alcohol use?                                                                                                    | // 🧖 🞝 🚜 c    |      |        |
| Are you currently enrolled in or have you<br>completed Substance Use Treatment other<br>than detox?                                                            | -Select- V G  |      |        |
| If yes, with what agency?                                                                                                    |               | G    |        |
| Past or anticipated date of completion (best estimate):                                                                                                    | // 🧖 🞝 🖧 c    |      |        |
| If available, would you be interested in<br>recovery housing that is focused on<br>employment services?                                                        | -Select- V G  |      |        |
|                                                                                                    |               |      |        |
| Print Assessment                                                                                                    |               | Save | Cancel |
|                                                                                                    |               |      |        |

### UPDATES / SCORE APPEALS / INTERIM REVIEWS

Updates to client information (Current Living Situation changes, Coordinate Entry Assessments, Score Updates) will happen through the Interims icon on the Entry/Exit tab.

| ASSESSMENT                                            | WHEN TO UPDATE                                                      |
|-------------------------------------------------------|---------------------------------------------------------------------|
| HUD Questions                                         | CURRENT LIVING SITUATION:                                           |
|                                                       | Anytime any of the following occurs:                                |
|                                                       | A Coordinated Entry Assessment or Coordinated                       |
|                                                       | Entry Event is recorded                                             |
|                                                       | <ul> <li>The client's living situation changes</li> </ul>           |
|                                                       | If a Current Living Situation hasn't been recorded                  |
|                                                       | tor longer than 365 days and the client has                         |
|                                                       | connected with workers for Coordinate Access                        |
|                                                       | Project Start                                                       |
|                                                       | • Project Staff                                                     |
|                                                       | COORDINATED ENTRY ASSESSMENT:                                       |
|                                                       | Each new assessment                                                 |
| OR-501 Coordinated Access for Adults or Families with | • If the client has an existing entry, existing scores              |
| Children                                              | can be updated via ENTRY/EXIT INTERIM REVIEW                        |
|                                                       | • If a client's Entry/Exits show that they were housed              |
|                                                       | and already exited the program, treat them like a                   |
|                                                       | new call and <b>add new</b> screening scores and new                |
|                                                       | Entry/Exit – ADD NEW ENTRY                                          |
|                                                       |                                                                     |
| VETS & RECOVERY                                       | <b>RECOVERY</b> if the following 3 questions are YES                |
|                                                       | <ul> <li>Do you have a history of drug or alcohol use?</li> </ul>   |
|                                                       | Are you in recovery?                                                |
|                                                       | <ul> <li>If available, would you be interested in living</li> </ul> |
|                                                       | totally clean and sober in housing that supports                    |
|                                                       | your recovery with peer support and case                            |
|                                                       | VFTERANS if U.S. Military Veteran? = Yes                            |
|                                                       | VETERATED IN 0.5. Million y Veterante – Tes                         |
|                                                       | Household Members                                                   |
|                                                       | (1) Protagonist, Unnamed                                            |
|                                                       | Age: Unknown                                                        |
|                                                       | Veteran: Yes (HUD)                                                  |
| SCORE APPEALS                                         | Score appeals discussions will happen off line and                  |
|                                                       | handled administratively                                            |
|                                                       | Once score appeal has been determined, EDIT THE                     |
|                                                       | Most recent transaction (entry or interim) to reflect               |
|                                                       | me appealea score                                                   |

### Guidelines for when to update assessments

#### From the Entry/Exit tab, click on the Interims icon next to the **OR-501: Coordinated Access** (7326) entry

Click Add Interim Review

| 1                                                                                                  |                                     |                                                                                        |                                                                                                    | Service Transa                                                                                                    | ctions                                                               |                                                                                                    |                                                                                                    |                                                                                                    |                                                                                                    |                                                                                                    |
|----------------------------------------------------------------------------------------------------|-------------------------------------|----------------------------------------------------------------------------------------|----------------------------------------------------------------------------------------------------|----------------------------------------------------------------------------------------------------|----------------------------------------------------------------------|----------------------------------------------------------------------------------------------------|----------------------------------------------------------------------------------------------------|----------------------------------------------------------------------------------------------------|----------------------------------------------------------------------------------------------------|----------------------------------------------------------------------------------------------------|
| Client Profile                                                                                     | Households                          | ROI                                                                                    | Entry / Exit                                                                                              | Case Managers                                                                                                    | G Cas                                                                | e Plans 🍴 Me                                                                                                    | asurements Act                                                                                                    | tivities                                                                                                    | Assess                                                                                                    | nents                                                                                                    |
| () Reminder: Household members must be established on Households tab before creating Entry / Exits |                                     |                                                                                        |                                                                                                    |                                                                                                    |                                                                      |                                                                                                    |                                                                                                    |                                                                                                    |                                                                                                    |                                                                                                    |
| Entry / Exit                                                                                       |                                     |                                                                                        |                                                                                                    |                                                                                                    |                                                                      |                                                                                                    |                                                                                                    |                                                                                                    |                                                                                                    |                                                                                                    |
|                                                                                                    |                                     | Туре                                                                                   |                                                                                                    | Project Start Date                                                                                                    |                                                                      | Exit Date                                                                                                    | Interims                                                                                                    | Follow<br>Ups                                                                                                    | Client<br>Count                                                                                                    |                                                                                                    |
| oordinated Access                                                                                  | (7326)                              | Basic                                                                                  | 1                                                                                                    | 09/01/2020                                                                                                    | /                                                                    |                                                                                                    | E.                                                                                                    | E.                                                                                                    | 8                                                                                                    | Å.                                                                                                    |
| Exit                                                                                               |                                     |                                                                                        |                                                                                                    | Showir                                                                                                    | ng 1-1                                                               | of 1                                                                                                    |                                                                                                    |                                                                                                    |                                                                                                    |                                                                                                    |
|                                                                                                    | Client Profile it oordinated Access | Client Profile    Households   <br>Reminder:<br>it<br>oordinated Access (7326)<br>Exit | Client Profile Households ROI<br>Reminder: Household memi<br>it<br>oordinated Access (7326) Basic<br>Soit | Client Profile Households ROI Entry / Exit<br>Reminder: Household members must be est<br>it<br>coordinated Access (7326) Basic | Client Profile    Households    ROI    Entry / Exit    Case Managers | Client Profile Households ROI Entry / Exit Case Managers Cas<br>Reminder: Household members must be established on Households tab t<br>it<br>Type Project Start Date<br>oordinated Access (7326) Basic Ø9(01/2020 Ø<br>Stat Showing 1-1 | Client Profile   Households   ROI Entry / Exit Case Managers   Case Plans   Me Type Project Start Date Exit Date oordinated Access (7326) Basic   09/01/2020     Start Showing 1-1 of 1 | Client Profile Households ROI Entry / Exit Case Managers Case Plans Measurements Act<br>Reminder: Household members must be established on Households tab before creating Entry / Exits<br>it<br>coordinated Access (7326) Basic / 09/01/2020 / Interims<br>Showing 1-1 of 1 | Client Profile I Households I ROI Entry / Exit Case Managers Case Plans I Measurements Activities  Type Project Start Date Exit Date Interims Follow Ups cordinated Access (7326) Basic 09/01/2020 C | Client Profile Nouseholds ROI Entry / Exit Case Managers Case Plans Neasurements Activities Assess<br>Reminder: Household members must be established on Households tab before creating Entry / Exits<br>it<br>Type Project Start Date Exit Date Interims Follow Client<br>oordinated Access (7326) Basic Og/01/2020 Og/01/2020 Og/01/2020 |

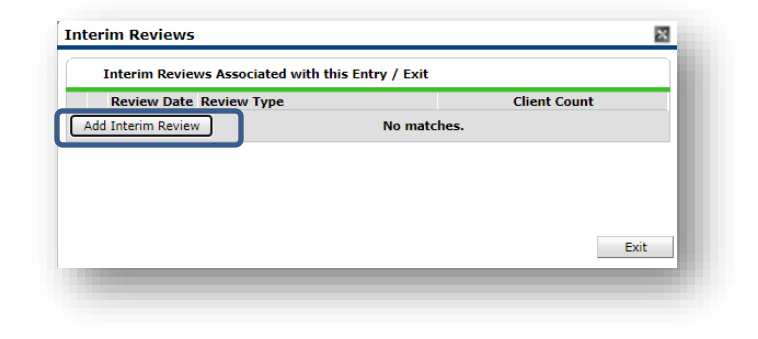

Interim Review Data Entry / Exit Provider OR-501: Coordinated Access (7326) Entry / Exit Type Basic Interim Review Type: Update Interim Review Type \* ~ Update 🦓 11 💙 : 22 💙 : 12 🗸 AM 💙 Review Date \* 10 / 01 / 2020 🔊 🔿 Review Date: date you collected the information Click Save & Continue Save & Continue

Choose which assessment you would like to update

| Select an Assessment          | t                                             |                                          |                                                                   |
|-------------------------------|-----------------------------------------------|------------------------------------------|-------------------------------------------------------------------|
| SEE INSTRUCTIONS<br>BELOW     | OR-501: HUD<br>Coordinated Entry<br>Questions | OR-501: Coordinated<br>Access for Adults | OR-501: Coordinated<br>Access for Families with<br>minor children |
| OR-501: Veterans<br>Questions | OR-501: Recovery<br>Housing Questions         |                                          |                                                                   |

If updating multiple assessments, remember to scroll back to the top to choose each one.

When all relevant assessments have been updated, Save & Exit

Cancel

You will be returned to the Entry/Exit tab, and you will see a number 1 on the Interim icon. The number grows as more Interim Reviews are added.

| ummary            | Client Profile     | Households | ROI             | Entry / Exit    | t Case Managers         | Case Plans           | Measurements    | Activities | Assessm | ents |
|-------------------|--------------------|------------|-----------------|-----------------|-------------------------|----------------------|-----------------|------------|---------|------|
|                   |                    | Reminder   | : Household mem | bers must be es | stablished on Household | s tab before creatin | g Entry / Exits |            |         |      |
| Entry / Exit      |                    |            |                 |                 |                         |                      |                 |            |         |      |
|                   | -                  |            | Туре            |                 | Project Start Date      | Exit Date            | Interio         | ms Follow  | Client  |      |
| Program           | n                  |            |                 |                 |                         |                      |                 | Ups        | Count   |      |
| Program<br>OR-501 | Coordinated Access | ; (7326)   | Basic           | /               | 09/01/2020              | 2                    | lo              | Ups<br>E   | Count   | ŵ    |

### EXITS FROM COORDINATED ACCESS

- Only 211, Family Housing Navigators and JOHS staff will do exits from OR-501: Coordinated Access
- Contact <a href="mailto:servicepoint@multco.us">servicepoint@multco.us</a> with any questions about exits

When participant is assigned to an agency for service, click on the Exit Date pencil

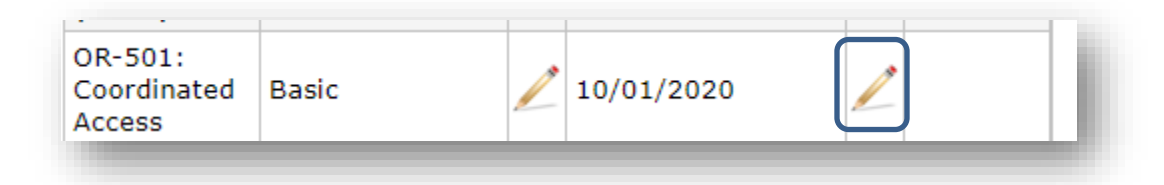

Enter Exit Date, and answer questions <u>as if participant is</u> <u>successful in the next phase of</u> <u>housing</u>

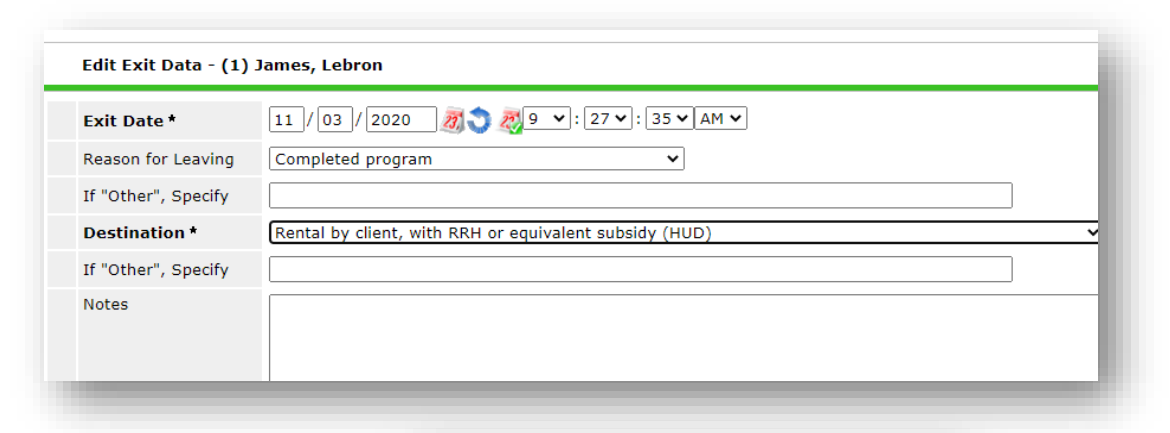

You will land on this screen, Save & Exit

| . (1) sumes, Lebron |                    |                                                   | Add                                          | Household Data |
|---------------------|--------------------|---------------------------------------------------|----------------------------------------------|----------------|
| )R-501: Coordinate  | ed Access Exit     | (Event) Exit Da                                   | ate: 12/02/2020                              | 12:03:56 PM 🧯  |
| Coordinated Ent     | try Event          |                                                   |                                              |                |
| Start Date *        | Date of *<br>Event | Event*                                            | Referral Result                              | Date of Result |
| 11/30/2020          | 11/30/2020         | Referral to<br>RRH project<br>resource<br>opening | Unsuccessful<br>referral: client<br>rejected | 11/30/2020     |
| dd                  |                    | Showing 1-1 o                                     | f 1                                          |                |
|                     |                    | Save                                              | Save & Exit                                  | Exit           |

### NO CONTACT/NO REQUESTED SERVICE EXITS FROM COORDINATED ACCESS

If it is determined that there is no way to contact the participant, or if the participant says they no longer want or need services, an event sub-assessment is not required. Family Housing Navigators and 211 staff can close the entry themselves.

| When it is<br>determined that<br>contact cannot be                                     | OR-501:<br>Coordinated<br>Access | Basic              | _                         | 10/01/20                                                                               | 20                                         |                                |
|----------------------------------------------------------------------------------------|----------------------------------|--------------------|---------------------------|----------------------------------------------------------------------------------------|--------------------------------------------|--------------------------------|
| expresses that<br>they no longer<br>want services, click<br>on the Exit Date<br>pencil |                                  |                    |                           |                                                                                        |                                            |                                |
|                                                                                        | Edit                             | Exit Data - (1) Co | peland, Sloan             |                                                                                        |                                            | -                              |
| Enter Exit Date,<br>and answer<br>questions about<br>reason for exit                   | Exit<br>Reas<br>If "O            | Date *             | 09 ]/ 20 ]/ 2021<br>Other | <u>a</u> 🔊 🔊 v                                                                         | · : 33 ∨ : 42 ∨ A<br>✓                     | v <b>→</b>                     |
| and departure<br>destination <u>to the</u><br><u>best of your</u>                      | Dest<br>If "O                    | ination *          | No exit interview         | completed (HUD)                                                                        |                                            |                                |
| <u>knowledge</u>                                                                       | Note                             | 5                  |                           |                                                                                        |                                            | - 1                            |
|                                                                                        |                                  | lousehold Data     | Sharing                   |                                                                                        |                                            | •                              |
|                                                                                        | Clien                            | t: (1) Tang, Andre | a                         |                                                                                        | Add                                        | Household Data                 |
|                                                                                        |                                  | DR-501: Coordin    | ated Access Ex            | it (Event) Ex                                                                          | it Date: 05/13/20                          | 21 11:01:28<br>AM 🔒            |
| You will land on                                                                       |                                  | Coordinated        | Entry Event               |                                                                                        |                                            |                                |
| this screen Save &                                                                     |                                  | Start Date *       | Date of                   | * Eventt                                                                               | Referral Result                            | Data of Decid                  |
|                                                                                        |                                  | Start Date         | Event                     | Event-                                                                                 | Referrar Resource                          | Date of Result                 |
| Exit                                                                                   |                                  | 05/13/2021         | Event<br>05/13/2021       | Referral to<br>RRH project<br>resource<br>opening                                      | Successful<br>referral: client<br>accepted | 05/13/2021                     |
| Exit                                                                                   |                                  | 05/13/2021         | Event                     | Referral to<br>RRH project<br>resource<br>opening<br>Showing 1-1 of                    | Successful<br>referral: client<br>accepted | 05/13/2021                     |
| Exit                                                                                   |                                  | 05/13/2021         | Event<br>05/13/2021       | Referral to<br>RRH project<br>resource<br>opening<br>Showing 1-1 of                    | Successful<br>referral: client<br>accepted | 05/13/2021                     |
| Exit                                                                                   |                                  | 05/13/2021         | Event<br>05/13/2021       | Event -<br>Referral to<br>RRH project<br>resource<br>opening<br>Showing 1-1 of<br>Save | Successful<br>referral: client<br>accepted | 05/13/2021<br>Exit             |
| Exit                                                                                   |                                  | 05/13/2021         | Event<br>05/13/2021       | Referral to<br>RRH project<br>resource<br>opening<br>Showing 1-1 of<br>Save            | Save & Exit                                | Date of Result 05/13/2021 Exit |